# **UIS SERVICE DESK**

## STUDENT IT SERVICES

#### How to use Global Search in Campus Solutions

| If you do not know how to<br>navigate to a page, use the<br>Global Search to find and<br>go directly to that page.                                                                                                    | Explore CU-SIS Change | <ul> <li>Student Records</li> <li>Course and Class</li> <li>Course and Class</li></ul> |                         |
|----------------------------------------------------------------------------------------------------|-----------------------|----------------------------------------------------------------------------------------------------|-------------------------|
| The Global Search icon is<br>the <b>magnifying glass</b> in<br>the upper right corner of<br>the page.                                                                                                    |                       |                                                                                                    |                         |
| You can enter a keyword or<br>the whole page name, if<br>you know it.<br>For example, let's search<br>for the Instructor/Advisor<br>Table. <b>Type</b> "Instructor" in<br>the search menu and <b>click</b><br><b>the arrow</b> . | Explore CU-SIS Change | Student Records course and Class course and Class course and Class course and class course and class cour                                                                                                    | Configuration and Setup |

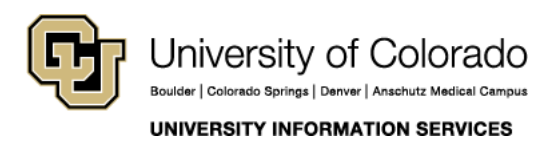

Contact UIS Call: 303-860-HELP (4357) Email: <u>help@cu.edu</u>

## **UIS SERVICE DESK**

## STUDENT IT SERVICES

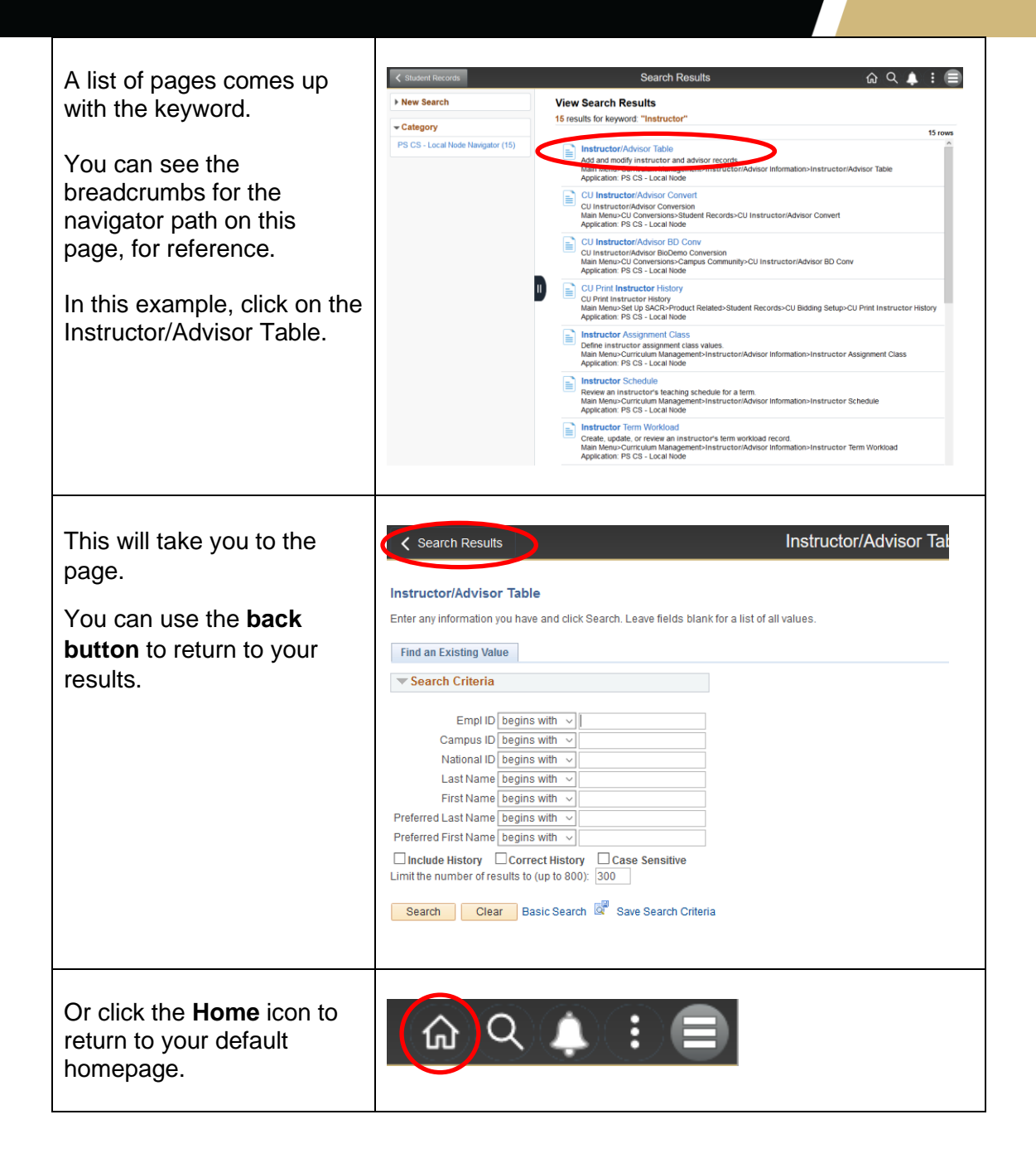

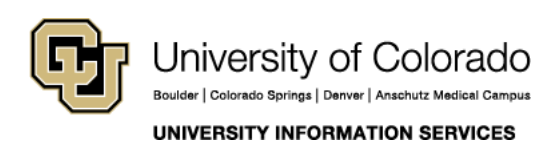

Call: 303-860-HELP (4357) Email: <u>help@cu.edu</u>